## 「Microsoft Teams」の会議への参加の仕方

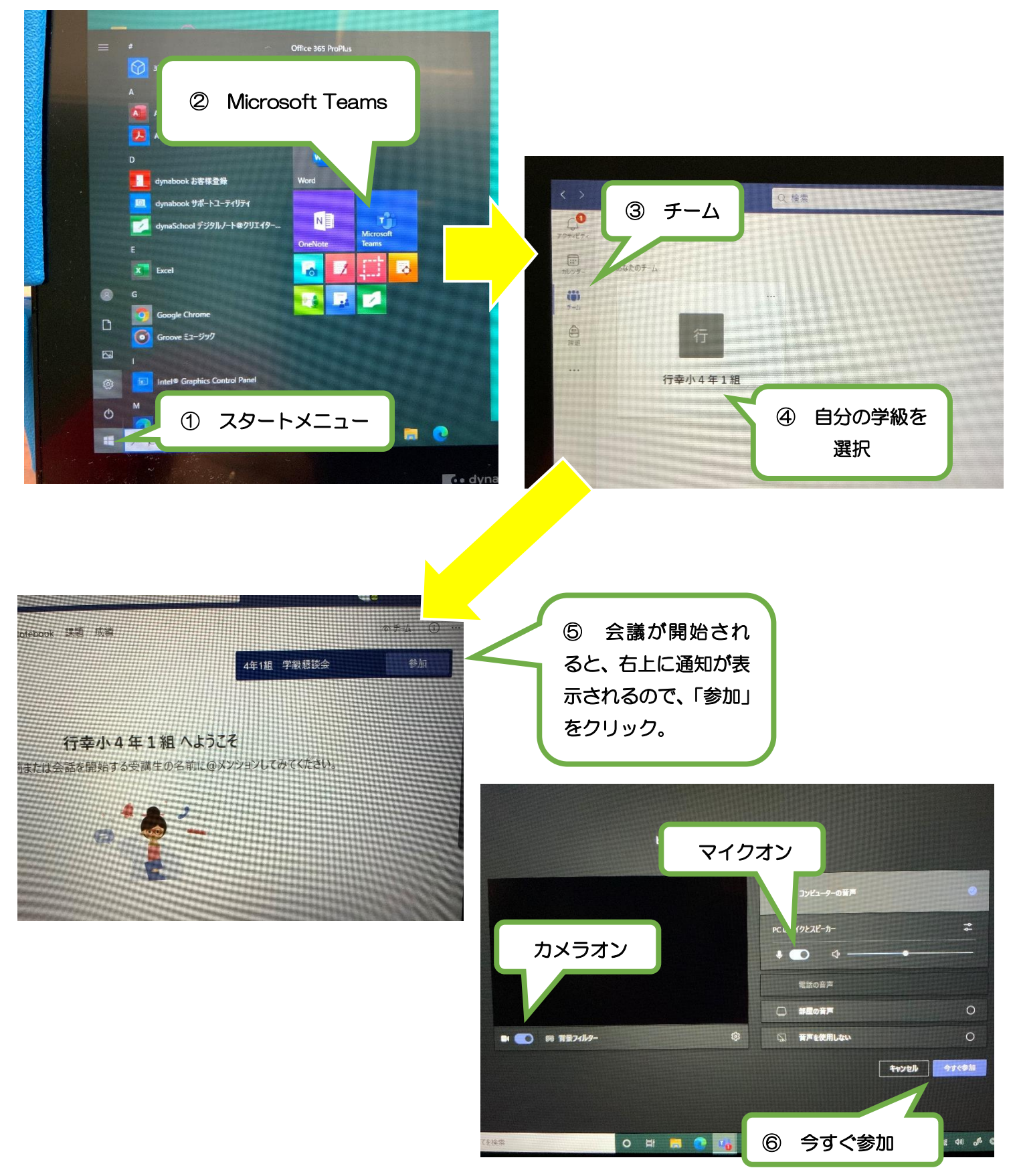